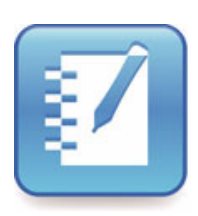

SMART Notebook<sup>™</sup> for SMART Board<sup>™</sup> V280 Interactive Whiteboards Installation Guide

Linux® Operating Systems

Extraordinary made simple<sup>™</sup>

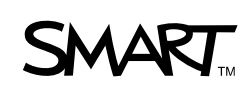

## **Product registration**

If you register your SMART product, we'll notify you of new features and software upgrades.

Register online at <u>www.smarttech.com/us/Product+Registration</u>.

Keep the following information available in case you need to contact SMART Technical Support.

Serial Number:

Date of Purchase:

#### Trademark notice

The SMART logo, SMART Board, SMART Notebook and smarttech are trademarks or registered trademarks of SMART Technologies ULC in the U.S. and/or other countries. Linux is a registered trademark of Linus Torvalds. All other third-party product and company names may be trademarks of their respective owners.

#### Copyright notice

©2010 SMART Technologies ULC. All rights reserved. No part of this publication may be reproduced, transmitted, transcribed, stored in a retrieval system or translated into any language in any form by any means without the prior written consent of SMART Technologies ULC. Information in this manual is subject to change without notice and does not represent a commitment on the part of SMART.

Patent No. US6320597; US6326954; US6741267; US7151533; US7499033; and CA2252302. Other patents pending.

05/2010

## Contents

| Installing SMART Notebook      | . 1                                                                                                    |
|--------------------------------|----------------------------------------------------------------------------------------------------|
| Computer requirements          | . 1                                                                                                    |
| Linux distributions tested     | . 1                                                                                                    |
| Autopackage                    | . 1                                                                                                    |
| Software installation          | . 2                                                                                                    |
| Customer support               | . 5                                                                                                    |
| Online information and support | . 5                                                                                                    |
| Training                       | . 5                                                                                                    |
| Technical support              | . 5                                                                                                    |
| General inquiries              | . 6                                                                                                    |
| Registration                   | . 6                                                                                                    |
|                                | Installing SMART Notebook<br>Computer requirements<br>Linux distributions tested<br>Autopackage<br>Software installation<br>Customer support<br>Online information and support<br>Training<br>Technical support<br>General inquiries.<br>Registration |

### ii | CONTENTS

# Chapter 1 Installing SMART Notebook™

## **Computer requirements**

- Pentium® III 1.2 GHz processor
- 512 MB of RAM (1 GB recommended)
- 350 MB of free hard disk space for minimum installation (900 MB for full installation with Gallery collections)
- X Window System<sup>™</sup> version 11 release 6 (X11R6) or later (must support XRender and Xinerama<sup>™</sup>)
- glibc 2.3.3 (gcc 3.4.2) or later
- libstdc++6 or later
- GNOME<sup>™</sup> 2.8.0+ (recommended)

### Linux distributions tested

- Guadalinex V6 at kernel version 2.6.28-16-generic
- LLurex 9.09 at kernel version 2.6.27-17-generic
- MAX 5.0 at kernel version 2.6.28-18-generic
- Ubuntu® 9.04 at kernel version 2.6.28-18-generic
- Linkat 3.0 at kernel version 2.6.27.45-0.1-pae

#### NOTE

Only the kernels above are supported. All other distributions, including 64-bit Linux, aren't supported.

#### Autopackage

The SMART Notebook software 10 installer uses the Autopackage system. You need your root password to install SMART Notebook software 10 and the Autopackage system. For more information about Autopackage, go to <u>www.autopackage.org</u>.

## Software installation

Before you install SMART Notebook, you must obtain a product key.

| Γο obtain a product key                   | 1. | Go to smarttech.com/NB10ProductKey/.                                                                                                    |
|-------------------------------------------|----|----------------------------------------------------------------------------------------------------|
|                                           | 2. | Type your SMART product's serial number, choose your organization type, and then click <b>Continue</b> .                                |
|                                           | 3. | Complete the customer information form.                                                                                                 |
|                                           |    | SMART e-mails you a product key.                                                                                                    |
|                                           | 4. | Continue the download and installation procedures while you wait for the e-mail.                                                        |
|                                           |    | During the installation, use the product key you receive from SMART to activate your software.                                          |
|                                           | i  | <ul> <li>NOTES</li> <li>You can activate every copy of SMART Notebook software 10 in your school using the same product key.</li> </ul> |
|                                           |    | • Until you activate the software, you have only a 30-day trial version.                                                                |
| To download SMART<br>Notebook software 10 | 1. | Go to:                                                                                                    |
|                                           |    | www2.smarttech.com/st/en-US/Support/Downloads/SBS/NBS10Linux.htm                                                                        |
|                                           | 2. | Under the SMART Notebook software 10 full download heading, click Download.                                                             |
|                                           | 3. | Fill out the Download software form, and then click Start download.                                                                     |
|                                           |    | The <i>Download Confirmation</i> page appears, and then the <i>File Download</i> dialog box appears.                                    |
|                                           | 4. | Click Save.                                                                                                    |
|                                           |    | The Save As dialog box appears.                                                                                                    |
|                                           | 5. | Browse to where you want to save the file, and then click <b>Save</b> .                                                                 |
|                                           |    | The <i>Download complete</i> dialog box appears.                                                                                        |
|                                           | 6. | Click Close.                                                                                                    |
| To install SMART<br>Notebook software 10  | 1. | Browse to where you saved the file, and then double-click <b>SMART Notebook Software With Drivers 10.tar.gz</b> .                       |
|                                           |    | Your file compression program opens.                                                                                                    |
|                                           | 2. | Decompress SMART Notebook Software With Drivers 10.tar.gz, and then browse to the decompressed folder.                                  |

 If you have Autopackage installed on your computer, double-click SMART Notebook Software With Drivers 10.package, and then follow the on-screen installation instructions.

OR

If you don't have Autopackage installed on your computer, make the .package file executable and run it on terminal. This installs Autopackage and then the software.

#### NOTE

For instructions on installing software with Autopackage, go to: <u>www.autopackage.org/howtoinstall.html</u>

When the installation finishes, you can access SMART Notebook software 10 through the Applications menu in the GNOME window manager.

If SMART Notebook software 10 doesn't appear in the Applications Menu, the version or distribution of Linux doesn't support menu installation. You can use the command line to start SMART Notebook software 10 by typing **notebook** on terminal, or you can browse to **/opt/SMART Technologies/SMART Notebook/bin**, and then double-click **notebook**.

#### 4 | CHAPTER 1 - INSTALLING SMART NOTEBOOK

# Appendix A Customer support

## Online information and support

Visit <u>www.smarttech.com/us/Support/Browse+Support</u> to view and download user's guides, how-to and troubleshooting articles, software and more.

## Training

Visit <u>www.smarttech.com/us/Resources/Training</u> for training materials and information about our training services.

## **Technical support**

If you experience difficulty with your SMART product, please contact your local reseller before contacting SMART Technical Support. Your local reseller can resolve most issues without delay.

#### NOTE

To locate your local reseller, visit www.smarttech.com/us/Where+To+Buy.

All SMART products include online, telephone, fax and e-mail support:

| Online    | www.smarttech.com/contactsupport                  |
|-----------|---------------------------------------------------|
| Telephone | +1.403.228.5940 or                                |
|           | Toll Free 1.866.518.6791 (U.S./Canada)            |
|           | (Monday to Friday, 5 a.m. – 6 p.m. Mountain Time) |
| Fax       | +1.403.806.1256                                   |
| E-mail    | support@smarttech.com                             |

## **General inquiries**

| Address     | SMART Technologies                     |
|-------------|----------------------------------------|
|             | 3636 Research Road NW                  |
|             | Calgary, AB T2L 1Y1                    |
|             | CANADA                                 |
| Switchboard | +1.403.228.5940 or                     |
|             | Toll Free 1.866.518.6791 (U.S./Canada) |
| Fax         | +1.403.228.2500                        |
| E-mail      | info@smarttech.com                     |

## Warranty

Product warranty is governed by the terms and conditions of SMART's "Limited Equipment Warranty" that shipped with the SMART product at the time of purchase.

## Registration

To help us serve you, register online at <u>www.smarttech.com/us/Product+Registration</u>.

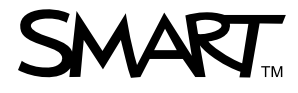

Toll Free 1.866.518.6791 (U.S./Canada) or +1.403.228.5940 www.smarttech.com